## View class attendance log

Go to Reports then Attendance Report by ClassType & Date Range (present/absent)

|  | _ |  |
|--|---|--|
|  |   |  |
|  | - |  |
|  |   |  |
|  |   |  |

| Lists +<br>Logs +        |  | Attendance Report by ClassType<br>(period /present /absent /abs code<br>- total) |  |  |
|--------------------------|--|----------------------------------------------------------------------------------|--|--|
| Reports                  |  | Attendance Report by ClassType                                                   |  |  |
| Attendance Administrator |  | & Date Range (present / absent)                                                  |  |  |
| Daily Attendance Status  |  | Attendance Report by Student<br>(present /approved /not app. abs)                |  |  |

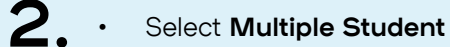

1.

- Click Find Students
- Check the master check box at the top to select all students then click on Select Students

| Search For Eve  | rythma 👻                    |       |        | 2000 1 1 km s       | AL ADDRESS AND | 200000  |        |         |
|-----------------|-----------------------------|-------|--------|---------------------|----------------|---------|--------|---------|
|                 |                             |       | Ea     | LEOKO               | ALATOSTAN      | \$30031 | 3      | POVING  |
|                 | Add                         | Clear | 12     | NEKO                | ALEXANDER      | 180012  | 8      | HM12    |
| Al Students     | ¢                           |       | 23     | KAI                 | BAKER.         | 220047  | 8      | RM12    |
|                 |                             |       | 23     | PIXIE               | BAKER          | 220048  | 3      | RM11    |
|                 |                             |       | 23     | ABBY                | BAL            | 220045  | 6      | RM12    |
|                 |                             |       |        | SEBASTIAN           | BAL            | 220046  | 4      | HB/IGI/ |
|                 |                             |       | 23     | GADE                | BARRATT        | 220051  | -5     | RM07    |
|                 |                             | 22    | LIENRY | DASTOUIL            | 220008         | 2       | Rb/110 |         |
|                 |                             |       | 23     | LUCA                | HANTCUI        | 230013  | 1      | NMOS    |
| Additional Filt | NR .                        |       | 22     | NIKI                | REATTIE        | 2343020 | 1      | HP/ICE- |
| Cenue Venr      | 2024                        |       | 23     | RICHAD              | BEATTIE        | 200000  | 4      | RMOB    |
|                 |                             |       | 23     | MAPLE               | DIDOLE         | 230048  | 3      | RIvi09  |
| Vitor Level     | All selected                | *     | 23     | 601.1.A             | BOKELMANN      | 200005  | 4      | HM07    |
|                 |                             |       | 23     | FDWWARD             | ROSLEY         | 220031  | 2      | RM10    |
| riber Status    | Artise                      | *     | 23     | GAITLIN             | BOWEN          | 190005  | 5      | RM07    |
|                 | And an and the Andrewson    |       | 23     | JESSICA             | BOWEN          | 230000  | 1      | Rtv005  |
| rangemous       | progenous, non-analyterican |       |        |                     |                |         |        |         |
| Gender          | Male, Female                |       | Shev   | ving 1 to 217 of 21 | 7 pritries     |         |        |         |

З. Select the Date Range

> Select the Class or Home Group that you want then click on **Find Student Attendance**

Attendance Report by Class Type & Date Range present /absent

| Students | 217 Students selected | ed 🗙 |            |  |  |
|----------|-----------------------|------|------------|--|--|
| Class *  | RM05 (RM05)           |      |            |  |  |
| Date     | From 15/01/2024       | То   | 15/01/2024 |  |  |
|          | Search                |      |            |  |  |

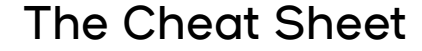

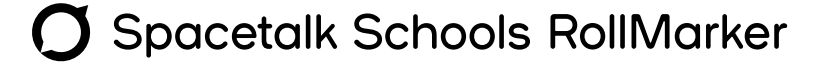